## Platinum BULLET

## DNS設定手順書

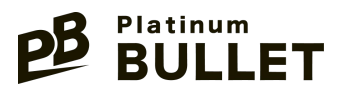

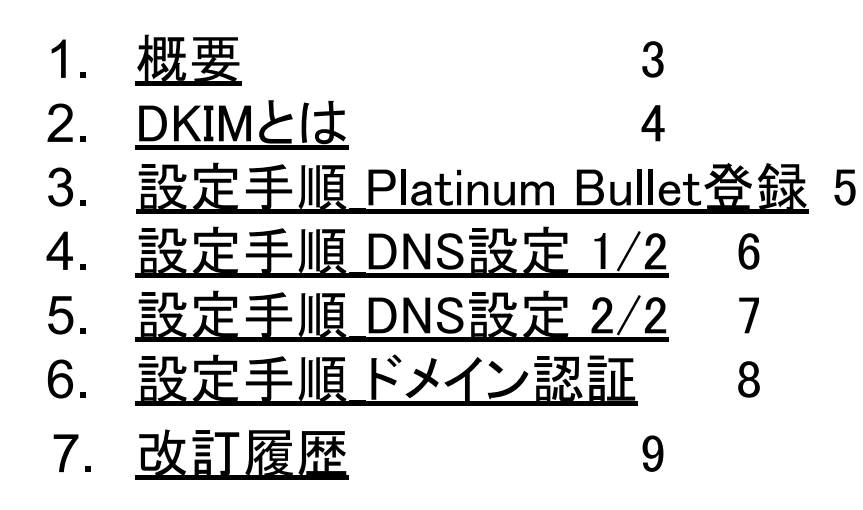

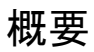

BULLET

- 本書はDNS設定について記したドキュメントです。
- Platinum Bulletとは
   SES営業に特化したメール配信サービスです。

■ 推奨環境 PC •Windows •Mac スマートフォン •iOS •Android ブラウザ •Google Chrome •Safari

■ 本ドキュメントの対象者

Platinum Bulletを契約したオーナーアカウント保有者です。

■ 目的

Platinum Bulletを安全に使用するにあたり必要な DNSサーバの設定方法を説明しています。

※本手順はCloudflareの設定を記載します。 他社サーバーをご利用の場合、各サーバーの操作方法に 沿って設定ください。

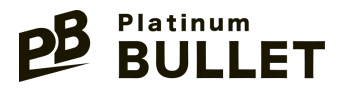

## DKIMとは

DKIM(DomainKeys Identified Mail)は、電子メールの送信元ドメインを 検証するための認証技術です。 メールが送信された後、受信者がそのメールが正当な送信者から送 られたものであることを確認するために使われます。

DKIMを設定することにより、メッセージの改ざん、スパムやフィッシン グメールの防止に役立ちます。

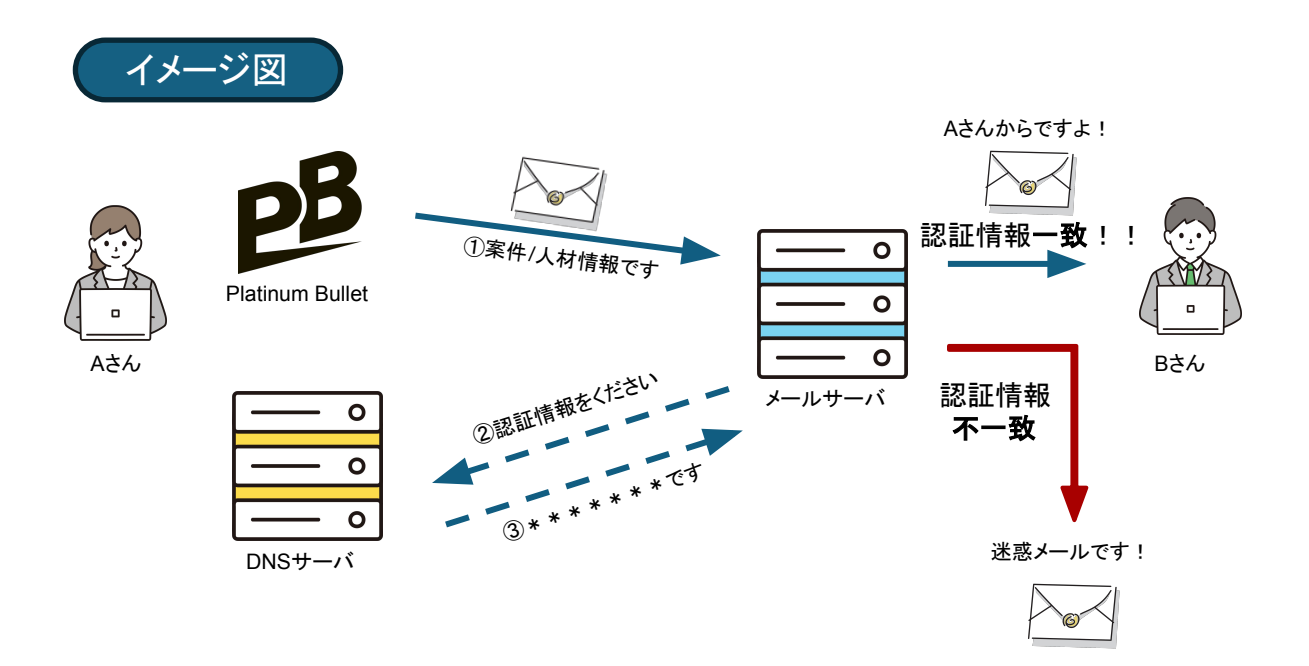

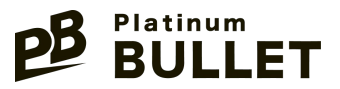

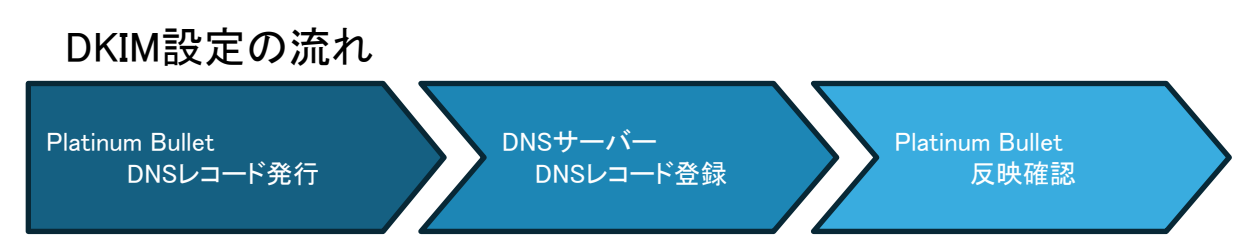

※DNSサーバーの反映は最大3日程度かかる場合があります。

 契約プランの選択、クレジットカード登録
 Platinum Bulletにログイン後、右上メニュー内[支払い設定] より、契約プランの選択、クレジットカードの登録を行ってください。

| 1.契約プラン選択・支払い設定 |  |                                 |                   |            |                       |           |  |
|-----------------|--|---------------------------------|-------------------|------------|-----------------------|-----------|--|
|                 |  | ÷                               |                   | <u>PB</u>  |                       | ≡         |  |
|                 |  |                                 | ✓<br>契約プラン選択      | ●<br>支払い設定 | ●<br>送信元メールアドレス<br>設定 |           |  |
|                 |  | 支払い方法の登録                        |                   |            |                       |           |  |
|                 |  | Silberプラン<br>クレジットカー<br>二 カード番号 | ド情報を入力してください<br>} |            |                       | 自動入力 link |  |
|                 |  |                                 | I                 | 申し込む       |                       |           |  |

 送信元メールアドレス設定 入力欄に社用メールアドレスを入力し、次へを押下すると、DNSレ コード(DKIM用)が3セット発行されます。 (CNAME形式で名前と数値の3セットが画面に表示されます)

| 2.DNSレコード |                                                                                            |                           |                                                                                                    |
|-----------|--------------------------------------------------------------------------------------------|---------------------------|----------------------------------------------------------------------------------------------------|
|           |                                                                                            |                           | <u>₽</u> 8 =                                                                                                    |
|           | 送信元メールアドレス設定                                                                               | ٤                         |                                                                                                    |
|           | DNSシコードの設定<br>近日ディールアドレスス<br>加工でください。<br>単国定で低メールの現在が可能となります。<br>米国定定品加合り検証定了までに最大3日かかります。 |                           |                                                                                                    |
|           | タイプ                                                                                        | 名前                        | 数编                                                                                                    |
|           | CNAME Marine Marine                                                                        | energia de la             |                                                                                                    |
|           | CNAME address, However,                                                                    | las estas interactions of |                                                                                                    |
|           | CNAME (HORAL HINSE)                                                                        | konstations (             | and the second second s |
|           |                                                                                            |                           |                                                                                                    |

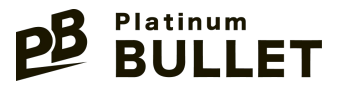

- ご自身が管理するドメインのDNS(画像の例はCloudflare)に ログイン ※Xserver Domainの設定方法は <u>こちら</u> さくらインターネットの設定方法は こちら
- 5. 該当ドメインを選択

Platinum Bulletへの登録の際に使用したメールアドレスのドメ インを選択します

| .該当ドメインを選択                                                                                  |               |
|---------------------------------------------------------------------------------------------|---------------|
| <b>ホーム</b><br>FXインを選択して、Cloudfare が20ように Web トウスイックを必要するかを設定し転現します。<br>ロー<br>ロー<br>マントク本体 ( | ● 7/1-8.00 ¥6 |
| ~ 79747                                                                                     | ✓ 7934J       |
| ✓ 70947                                                                                     | ✓ 707-17      |
| ✓ 7274J                                                                                     | √7051J        |
| √79747                                                                                      | √ 797i/J      |
| ✓ 797+7                                                                                     | ✓ 707-17      |
| ✓ 777+7                                                                                     | ✓ 72547       |
| v 79917                                                                                     | ✓ 79947       |
| ✓ 7291J                                                                                     | ✓ 70747       |

6. レコード設定画面を開く (Cloudflareの場合、左メニュー DNS>レコードをクリックします。)

| 6.レコード設定画面を開く |                         |   |  |  |  |
|---------------|-------------------------|---|--|--|--|
|               | CLOUDFLARE              |   |  |  |  |
|               | $\leftarrow$            |   |  |  |  |
|               | <b>自</b> 概要             |   |  |  |  |
|               | <ul><li>今析とログ</li></ul> | - |  |  |  |
|               | よ DNS しコード 設定           | • |  |  |  |
|               | ■⊠ メール アドレス             | - |  |  |  |
|               | A SSL/TLS               | • |  |  |  |
|               |                         |   |  |  |  |

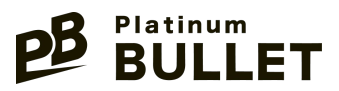

8. レコード入力欄の表示 レコードの管理画面が表示されるため、「レコードの追加」を押下する。

| - 1 | CLOUDFLARE                                          |                                                                                                    |                                                                                                    |                                                                                                    | Q, 640                          | C OTTENAS SAFE | H ∞ IB ♥ | ± + |
|-----|-----------------------------------------------------|----------------------------------------------------------------------------------------------------|----------------------------------------------------------------------------------------------------|----------------------------------------------------------------------------------------------------|---------------------------------|----------------|----------|-----|
|     | ←                                                   | Depulet.io                                                                                                    |                                                                                                    |                                                                                                    |                                 |                |          |     |
| - 1 | ◎ 板東<br>(P) 分析207                                   |                                                                                                    |                                                                                                    |                                                                                                    |                                 |                |          |     |
| - 1 | A DNS                                               |                                                                                                    | ドメインの DNS レコードを管理します。<br>DNS レコードの管理します。                                                                                                    |                                                                                                    |                                 |                |          |     |
| - 1 | 1-1-1-1                                             |                                                                                                    | ゾーンのセットアップを完了するための推奨手順                                                                                                    |                                                                                                    | 表示                              |                |          |     |
| - 1 | A SSUTLS                                            |                                                                                                    | の DNS 管理                                                                                                    |                                                                                                    |                                 |                |          |     |
| - 1 | U 1042077                                           |                                                                                                    | 0. DNS 日本<br>DNS レコードを確認、追加、編集します。編集内容は保存<br>ます。                                                                                                    | すると有効になり DNS セットアップ: フル ① インボートおよびエクスボート マ                                                                                                    | ◎ ダッシュポードの表示設定                  |                |          |     |
| - 1 | ∲ Speed                                             |                                                                                                    | DNS ↓3一行E快索                                                                                                    |                                                                                                    | 枝原方                             |                |          |     |
| - 1 | Caching •                                           |                                                                                                    | ▽ 7489-並通加する<br>Q,                                                                                                    |                                                                                                    | 8 • L3-Roadin                   |                |          |     |
| 9.  | 以<br>タイ<br>イ<br>イ<br>ー<br>ロ                         | を入力す<br>プ<br>ゲット<br>キシステ                                                                                                    | る<br>:CNAME<br>:2.で発行さ<br>:2.で発行さ<br>ータス:「DNSC                                                                                                    | れた名前<br>れた値<br>のみ」                                                                                                    | 비아파중                            |                |          |     |
|     |                                                     |                                                                                                    |                                                                                                    | Platinum Bi                                                                                                    | ullet画面                         |                |          |     |
|     |                                                     |                                                                                                    | タイプ 名前                                                                                                    | 数值                                                                                                    |                                 |                |          |     |
|     |                                                     |                                                                                                    | CNAME                                                                                                    |                                                                                                    |                                 |                |          |     |
|     |                                                     |                                                                                                    | CNAME ACCOUNT ON ACCOUNT ACCOUNT AND                                                                                                    | and a theorem and an of a second as                                                                                                    |                                 |                |          |     |
|     |                                                     |                                                                                                    | CHANK SIGN SIGN SIGN SIGNATION OF                                                                                                    | and the second state of the second second second second second second second second second second second second                                                                                                    |                                 |                |          |     |
|     |                                                     |                                                                                                    | CNAME COMPACTOR CONSISTENCE OF                                                                                                    |                                                                                                    |                                 |                |          |     |
|     |                                                     |                                                                                                    |                                                                                                    | and analysis of the second second second second second second second second second second second second second                                                                                                    |                                 |                |          |     |
|     |                                                     |                                                                                                    |                                                                                                    |                                                                                                    | DNS画面                           |                |          |     |
|     | (名前)                                                | + (A_H=N=0T4117777                                                                                                    |                                                                                                    | 0                                                                                                    | DNS画面                           |                |          |     |
|     | [名前] 句                                              | ま[ターゲット].のエイリアスです。                                                                                                    |                                                                                                    |                                                                                                    | DNS画面                           |                |          |     |
|     | [名前] 词<br>21ブ                                       | ま (ターゲット).のエイリアスです。<br>全部(必須)                                                                                                    | Сниме (2000 - 2000) - 0<br>Сниме (2000 - 2000) - 0<br>2-7 - 1 - 1 - 1 - 1 - 1 - 1 - 1 - 1 - 1 -                                                                                                    | лана со со со со со со со со со со со со со                                                                                                    | DNS画面                           |                |          |     |
|     | [名前] [。<br><i>91</i> 7<br>CNA                       | ま (ターゲット).のエイリアスです。<br>ME マ た (必須)<br>ルートには @ を使用に                                                                                                    | CNAME Charles and a construction of the construction of the constr | Пави 27-92<br>С До Оли Санана<br>С До Санана<br>С До Сананана<br>С До Санана<br>С До Сананана<br>С До Сананана<br>С До Сананана<br>С До Сананана<br>С До Сананана<br>С До Сананана<br>С До Сананананана<br>С До Санананана<br>С До Сананананананананананананананананананан                                                                                                    | DNS画面<br>TTL<br>自助 <b>▼</b>     |                |          |     |
|     | [名前] [。<br>217<br>CNA                               | ま [ターゲット].のエイリアスです。<br>本前 (必須)<br>ME マ<br>ルートには @ を使用し                                                                                                    | Сими<br>Сими                                                                                                    | ТП±4, 77-97<br>↓ ТП±4, 77-97<br>↓ ТП±4 | DNS画面<br>TTL<br>自約 ▼            |                |          |     |
|     | [名前] [<br>タイプ<br>CNA<br>レコー                         | t [ターゲット].のエイリアスです。<br>ME  マ 「 レートには @ を使用し<br>ド属性 @ F42X2ト                                                                                                    | CNAME CHANE CHANGE CHANGE CHAN | Пп±и 77-97<br>С № Мл ла<br>С № Мл ла<br>С № Мл ла<br>С № Мл ла<br>С № С № С № С № С № С № С № С № С № С №                                                                                                    | DNS画面<br>TTL<br>自約 ▼            |                |          |     |
|     | [名前] [<br>247<br>CNA<br>レコー<br>こZに転                 | t [ターゲット].のエイリアスです。<br>ME  ・<br>「<br>「<br>「<br>「<br>「<br>「<br>」<br>、<br>、<br>、<br>、<br>、<br>、<br>、<br>、<br>、<br>、<br>、<br>、<br>、                                                                                                    | CNAME<br>CNAME<br>CNAME                                                                                                    | Πι±υ, 27-92<br>Σ<br>Σ<br>Σ<br>Σ<br>Σ<br>Σ<br>Σ<br>Σ<br>Σ<br>Δ<br>Δ<br>Δ<br>Δ<br>Δ<br>Δ<br>Δ<br>Δ<br>Δ<br>Δ<br>Δ<br>Δ<br>Δ                                                                                                    | DNS画面<br><sup>TTL</sup><br>自約 ▼ |                |          |     |
|     | [名前] [<br>タイプ<br>てNA<br>レコー<br>こZに話<br>コメント         | t (ターゲット).のエイリアスです。<br>ME マ (ターゲット).のエイリアスです。<br>ALL マ (ターボック)<br>ルートには © を使用し<br>-ド属性 © ドキュジト<br>名載されている情報は、DNS レコードの                                                                                                    | CNAME<br>CNAME<br>CNAME                                                                                                    |                                                                                                    | DNS画面<br>TTL<br>自約 ▼            |                |          |     |
|     | [名前] [<br>タイプ<br>てNA<br>レコー<br>こZに載<br>コメント<br>こZに  | ま (ターゲット).のエイリアスです。<br>ME マ (金虹 (小面))<br>ルードには ®を使用し<br>-ド属性 国 ドキュメント<br>2載されている情報は、DNS レコードの<br>-<br>コメントを入力し 100 ます(景大文号                                                                                                    | CNAME<br>CNAME<br>CNAME                                                                                                    | тп±, 27-92<br>Г № Для 024                                                                                                    | DNS画面<br>TTL<br>自助 ▼            |                |          |     |
|     | [名前] に<br>マイプ<br>てNA<br>レコー<br>ここに載<br>コメント<br>ここにご | は (ターゲット).のエイリアスです。<br>▲ (ターゲット).のエイリアスです。<br>▲ (み)④<br>・トには ◎ を使用し<br>・トには ◎ を使用し<br>・トには ◎ を使用し<br>・トには ◎ を使用し<br>・トには ◎ を使用し<br>・トには ◎ を使用し<br>・トレートには ◎ を使用し<br>・トレートには ◎ を使用し<br>・トレートには ◎ を使用し<br>・トレートには ◎ を使用し<br>・トレートには ◎ を使用し<br>・トレートには ◎ を使用し | CHAME         ロー・ロー・ロー・ロー・ロー・ロー・ロー・ロー・ロー・ロー・ロー・ロー・ロー・ロ                                                                                                    | 0<br>T⊓±, 27-92<br>₹ € € 0<br>DNS 0,34                                                                                                    | DNS画面<br>TTL<br>自約 ▼            |                |          |     |
|     | [名前] に<br>247<br>CNA<br>レコー<br>てZに語<br>コンンド<br>てZてに | ま (ターゲット).のエイリアスです。<br>ME  ・<br>に属性 ロ ドキュメント<br>空気されている情報は、DNS レユードの<br>コメントを入力し、100 まず(最大文名                                                                                                    | CHAME<br>CHAME<br>CHAME                                                                                                    | 1π±2, 27-92<br>Σ<br>Σ<br>Σ<br>Σ<br>Σ<br>Σ<br>Σ<br>Σ<br>Σ<br>Σ<br>Σ<br>Σ<br>Σ                                                                                                    | DNS画面<br>TTL<br>自助 ▼            |                |          |     |

※2.送信元メールアドレス設定で発行された3レコード分登録を行ってください。

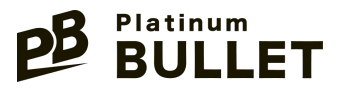

6. DNSレコードの反映

DNSレコードを設定した後、1~2日経過後にPlatinum Bulletをご確認ください。

PlatinumBullet>送信元メールアドレス設定が「成功」と表示されていたら、 初期設定は完了です。

失敗が表示された場合、翌日、再度ステータスをご確認ください。 それでも失敗が続く場合は、DNSサーバーの設定をご確認ください。

| 成功例 |                                                                                                    |                      |   |
|-----|----------------------------------------------------------------------------------------------------|----------------------|---|
|     |                                                                                                    | BB                   | ≡ |
|     | 送信元メールアドレス設定                                                                                                    |                      |   |
|     |                                                                                                    | ✓成功                  |   |
|     | 送信元メールアドレス<br>from@example.com<br>最終確認日時<br>2024/01/01 12:00                                                                                          |                      |   |
|     |                                                                                                    | 再確認                  |   |
| 失敗例 |                                                                                                    |                      |   |
|     |                                                                                                    | PB                   | ≡ |
|     |                                                                                                    |                      |   |
|     | 送信元メールアドレス設定                                                                                                    | -                    |   |
|     | <b>送信元メールアドレス設定</b><br>※設定追加から検証完了までに最大3日か                                                                                                    | かります。                |   |
|     | <b>送信元メールアドレス設定</b><br>※設定追加から検証完了までに最大3日か                                                                                                    | かります。<br><b>× 失敗</b> |   |
|     | <ul> <li>送信元メールアドレス設定</li> <li>※設定追加から検証売了までに最大3日か</li> <li>送信元メールアドレス</li> <li>from@example.com</li> <li>最終確認日時</li> <li>2024/01/01 12:00</li> </ul> | かります。<br>× 失敗        |   |

| 日付        | 版   | ページ | 主な改訂内容(概要) |
|-----------|-----|-----|------------|
| 2024.5.31 | 1.0 | -   | 新規作成       |
|           |     |     |            |
|           |     |     |            |